## Déclarer sa publication liée à ISDM & ou Meso@LR dans HAL

Pour permettre d'identifier / lier une publication à ISDM et ou MESO, il faut lors du dépôt de votre publication dans HAL :

| 1° | Afficher | la | liste | comp | lète | des | métadonnées | : |
|----|----------|----|-------|------|------|-----|-------------|---|
|----|----------|----|-------|------|------|-----|-------------|---|

| HAL<br>science ouvert           | La connaissance libre et partagée                                                                                          |
|---------------------------------|----------------------------------------------------------------------------------------------------|
| Accueil D                       | épôt   Consultation -   Recherche   Documentation   Mon espace -   Privilèges -                                            |
| Déposer le(s) fichier(s)        |                                                                                                    |
| Compléter les métadonnées du do | cument                                                                                                    |
|                                 | * Champs requis                                                                                                    |
| lype de document *              |                                                                                                    |
| nue -                           | Vous pouvez renseigner le titre en plusieurs langues : choisir la langue et cliquer sur + pour ajouter une nouvelle langue |
|                                 | anglais 🗸 🕇                                                                                                    |

2) Dans référence interne, saisissez MESO, puis dans une ligne complémentaire saisissez ISDM :

| Commentaire       |      |   |
|-------------------|------|---|
|                   |      | h |
| Référence interne | ISDM | ê |
|                   |      | + |

Il s'agit évidemment d'étapes en complément du dépôt en lui-même, pour permettre l'alimentation automatique de la collection HAL-ISDM et HAL-MESO.

ATTENTION : ne pas entrer ISDM et MESO dans la même ligne sinon les critères de tamponnage automatique ne fonctionneront pas.

En cas de difficultés, n'hésitez pas à nous contacter ou nous transmettre la référence HAL et nous effectuerons le « tamponnage » pour vous.